教育部高等学校网络空间安全专业教学指导委员会 共同 网络空间安全学科系列教材 中国计算机学会教育专业委员会指导

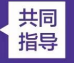

丛书顾问委员会主任:沈昌祥 | 丛书编委会主任:封化民

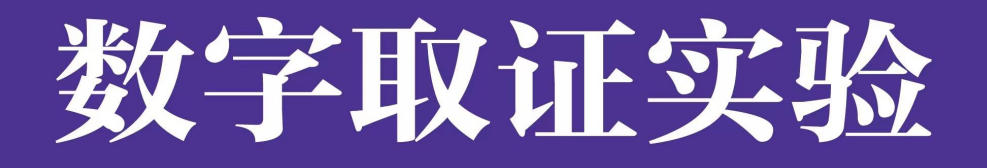

陈晶 郭永健 熊翘楚 编著

根据教育部高等学校网络空间安全专业教学指导委员会编制的 《高等学校信息安全专业指导性专业规范(第2版)》组织编写

清莱大学出版社

# 内容简介

受高科技的冲击,利用信息技术进行的犯罪急剧增长,为了适应打击新型犯罪的需要, 提升司法人员的电子数据取证能力势在必行。随着"电子数据"时代的到来,电子数据已经 在新修订的刑事诉讼法、民事诉讼法、行政诉讼法中被明确列为一种独立的证据类型,被誉 为新的"证据之王"。这凸显了电子数据,尤其是在数字取证技术的帮助下,对于打击网络 犯罪、获取犯罪证据的重要性。

本书作者总结五年的实验教学思路和经验,编写出这本《数字取证实验》。实验紧密结 合电子数据证据取证工作实际,既考虑了数字取证的知识体系,又尊重了理论学习和取证实 践的规律,按照理论和技术并重的编写思路,深入浅出地讲解数字取证的基本原理。并结合 电子数据取证实践性强的特点,通过实际的案例分析和实践练习将理论与现实世界联系起来, 帮助学生更好地学习和掌握取证知识。该书适合国内网络空间安全方向的本科生以及公安院 校网络安全与执法方向的学生使用。

《数字取证实验》一书共设计了十二个章节,每个章节围绕一个具体的数字取证主题设 计若干个小实验,包括电子证据的获取、哈希计算、文件过滤、关键字搜索、元数据提取、 数据恢复等核心知识点,并基于 Windows、Linux 和 macOS 桌面操作系统取证, Android 和 iOS 移动终端操作系统的基本原理、安全架构和痕迹特点进行详细讲解并开展实验。

该书配套的实验系统提供了丰富的实验案例、实验工具和习题,在武汉大学国家网络安全学院进行了五年的实践优化,确保读者能够获得最佳的教学效果。

前言

随着大数据、互联网、人工智能时代的到来,以数字化、网络化、智能化为主要特征的 创新浪潮一浪高过一浪,现代科技正在推动社会变革和进步,同时也深刻影响着司法办案的 模式、证据类型和证据规则。

随着数字化进程的推进,数字证据和数字取证技术在各类案件中的重要性日益凸显。数 字取证作为一门新兴的交叉学科,旨在通过科学的方法和技术手段,从海量的数字信息中提 取、分析和鉴定与案件相关的电子证据,为案件的侦破和审判提供有力支撑。 《数字取证实验》作为《数字取证》的配套实践教材,强调理论与实践相结合,通过实验的方式让学生亲自动手,掌握数字取证的基本技能和方法。全书在实验内容的安排上,既注重系统性,又强调实用性。在结构编排上,全书分为十二个章节,每个章节围绕一个具体的数字取证主题设计若干个小实验。通过实验步骤的详细讲解和实际操作案例的展示,使读者能够循序渐进地掌握数字取证的核心技术。在内容上,本书既包含了数字取证的基本理论和方法,也涵盖了当前数字取证领域的最新技术和研究成果,旨在为读者提供一本既全面又前沿的学习参考资料。全书的具体内容介绍如下。

第一章至第四章节主要介绍数字取证实验教学环境以及取证的基础操作,包括电子证据的获取、哈希计算、文件过滤、关键字搜索、元数据提取、数据恢复等核心技术。随着内容的深入,第五章至第十章则聚焦于操作系统和痕迹分析。这些章节基于国际主流的Windows、Linux和macOS桌面操作系统,以及Android和iOS移动终端操作系统的基本原理、安全架构和痕迹特点,介绍不同操作系统中如何获取数据、回收站和废纸篓、最近执行的程序、最近打开的文件、注册表分析、日志分析和内存分析等核心取证知识点。第十一章和第十二章涵盖了智能穿戴设备取证、无人机取证、物联网设备取证等新兴领域的知识,并对数据加解密、隐藏和反取证技术等进行实践操作。

《数字取证实验》是一本兼具理论性和实践性的教材,书中所有实验案例均已集成到虚 拟仿真实验教学环境中。通过本书的学习,不仅可以帮助读者提升个人的专业技能和素养, 更可以推动数字取证技术在我国的普及和发展,为我国司法公正和社会安全贡献一份力量。

本书由武汉大学陈晶、郭永健、熊翘楚三位老师精心编写。在撰稿和校对过程中得到了 欧季成、皮浩、许伟、谢明聪、魏智煌、胡力和的大力支持,他们为本书第六章、第七章、 第八章、第九章、第十一章提供了初稿、素材和修改意见。 限于作者水平,本书难免存在 各种错误和不足,殷切希望广大读者批评指正,也希望读者能够就图书内容和编排方式提出 宝贵意见和建议。

联系作者: sprite@cflab.net

编者

3

| 目 录                              | 4  |
|----------------------------------|----|
| 第1章 数字取证实验教学环境                   |    |
| 实验 1.1 登录数字取证教训平台                | 15 |
| (1) 实验目的                         | 15 |
| (2) 实验环境                         | 15 |
| (3) 实验步骤                         | 15 |
| 实验 1.2 数字取证教训平台作业与考试系统           | 16 |
| (1) 实验目的                         |    |
| (2)实验环境                          |    |
| (3) 实验步骤                         |    |
| 实验 1.3 数字取证教训平台取证软件              | 17 |
| (1) 实验目的                         |    |
| (2)实验环境                          |    |
| (3) 实验步骤                         |    |
| 第2章 数字取证基础                       | 19 |
| 实验 2.1 加载镜像文件,熟悉不同视图模式           | 19 |
| (1)预备知识                          | 19 |
| 1. Winhex 与 X-Ways Forensics 的关系 | 19 |
| 2. Winhex 软件配置                   | 20 |
| 3. 创建案件                          |    |
| 4. 视图模式                          |    |
| (2) 实验目的                         |    |
| (3) 实验环境                         |    |
| (4) 实验步骤                         |    |
| 实验 1 使用 Winhex 创建案件              | 26 |
| 实验 2.2 展开镜像文件目录和文件               | 26 |
| (1)预备知识                          |    |
| (2) 实验目的                         |    |
| (3) 实验环境                         |    |
| (4) 实验步骤                         |    |
| 实验 1 使用 Winhex 练习分区和目录的管理        |    |
| 实验 2 使用 Winhex 练习浏览设置            | 28 |
| 实验 2.3 文件过滤与组合过滤                 | 29 |
| (1) 预备知识                         |    |
| 1. 文件扩展名                         |    |
| 2. 又件名                           |    |
| 3. 模糊过滤                          |    |
| <ol> <li>4. 汪息检查过滤条件</li> </ol>  | 29 |
| 5. 组合过滤                          |    |
| (2) 头验目的                         |    |
| (3) 头验坏境                         |    |
| (4)                              |    |

| 目   | 录 |
|-----|---|
| ••• |   |

|    | 实验1 查找所有扩展名为 DOC 和文件名为 Index.dat 的文件     | 32 |
|----|------------------------------------------|----|
|    | 实验 2 查找"峰会简版.BAK"的保存位置                   | 33 |
|    | 实验 3 查找所有包含字符 mail 的文件夹                  | 33 |
|    | 实验 4 排除无用文件夹中的 txt 文档                    | 34 |
|    | 实验 5 查找 2011 年 5 月 27 日 13 时之后创建的 doc 文件 | 34 |
|    | 实验 6 查找所有被删除的 DOC 文件                     | 35 |
|    | 实验 2.4 文件签名                              | 35 |
|    | (1) 预备知识                                 | 36 |
|    | 1. 文件签名                                  | 36 |
|    | 2. 文件签名库                                 | 36 |
|    | 3. 签名状态                                  | 38 |
|    | (2) 实验目的                                 | 38 |
|    | (3) 实验环境                                 | 39 |
|    | (4) 实验步骤                                 | 39 |
|    | 实验 1 判断文件"FILE1"的真实类型                    | 39 |
|    | 实验 2 判断"峰会简版.BAK"文件的真实类型                 | 40 |
|    | 实验3发现签名不匹配的文件                            | 40 |
|    | 实验4 发现签名不匹配的图片                           | 42 |
|    | 实验5 发现被修改扩展名的压缩文件                        | 44 |
|    | 实验 2.5 文件搜索                              | 45 |
|    | (1) 预备知识                                 | 45 |
|    | 1. 同步搜索                                  | 45 |
|    | 2. GREP 搜索                               | 47 |
|    | 3. 文件元数据                                 | 47 |
|    | (2) 实验目的                                 | 47 |
|    | (3) 实验环境                                 | 48 |
|    | (4) 实验步骤                                 | 48 |
|    | 实验1 搜索并恢复镜像中的 JPG 图片文件                   | 48 |
|    | 实验 2 搜索镜像未分区空间中的手机号码                     | 50 |
|    | 实验3 搜索并提取图片中的缩略图                         | 51 |
|    | 实验4 搜索内存页面文件中的.cn 域名                     | 52 |
|    | 实验 5 在所有分区中搜索包含包含关键词 "峰会"和"CCFC"的文档      | 52 |
|    | 实验 6 在搜索结果中搜索                            | 54 |
|    | 实验7 搜索特定型号手机拍摄的照片                        | 54 |
|    | 实验 8 GREP 搜索                             | 55 |
|    | 实验9 在缓存文件中搜索曾经查看过的网页邮件                   | 56 |
|    | 实验 10 在内存页面文件 Pagefile.sys 中搜索聊天记录       | 56 |
|    | 实验 11 分析 DOC 文件的编辑历史                     | 57 |
|    | 实验 12 查找所有 Sprite 编辑过的 Office 文件         | 58 |
|    | 参考文献                                     | 58 |
| 第3 | 章 证据固定和哈希校验                              | 60 |
|    | 实验 3.1 证据固定                              | 60 |
|    | (1)预备知识                                  | 60 |
|    | 1. 镜像格式                                  | 60 |
|    |                                          |    |

| 2. 虚拟磁盘文件                          | 62 |
|------------------------------------|----|
| 3. 物理磁盘和逻辑磁盘                       | 63 |
| 4. 磁盘快照                            | 63 |
| (2) 实验目的                           | 64 |
| (3) 实验环境                           | 65 |
| (4) 实验内容                           | 65 |
| 实验1 使用 Windows 磁盘管理工具创建一个 VHD 虚拟磁盘 | 65 |
| 实验2 创建物理磁盘镜像文件                     | 67 |
| 实验 3 挂载 Bitlocker 加密磁盘镜像并根据密钥解密    | 69 |
| 实验 4 获取 Bitlocker 解密分区 E01 格式镜像    | 71 |
| 实验 3.2 文件哈希和哈希校验                   | 72 |
| (1)预备知识                            | 72 |
| 1. 哈希值                             | 72 |
| 2. 哈希库                             | 73 |
| 3. 哈希分类                            | 73 |
| 4. 哈希对比                            | 74 |
| (2) 实验目的                           | 74 |
| (3) 实验环境                           | 74 |
| (4) 实验内容                           | 74 |
| 实验1 创建磁盘镜像,并计算哈希值                  | 74 |
| 实验 2 校验 E01 文件的哈希值                 | 75 |
| 实验3计算某个文件的哈希值                      | 76 |
| 实验 4 计算所有 DOC 文件的哈希值,并隐藏掉重复的文件     | 77 |
| 实验 5 导入 NSRL 哈希库, 创建 NSRL 哈希集      | 78 |
| 实验 6 创建"CDF 关注图片"哈希集               | 79 |
| 实验7通过哈希集查找相同的文件                    | 80 |
| 参考文献                               | 82 |
| 第 <b>4</b> 章 文件系统与数据恢复             | 83 |
| 实验 4.1 文件系统基本属性                    | 83 |
| (1) 预备知识                           | 83 |
| 1. MBR 分区                          | 83 |
| 2. DBR 分区                          | 84 |
| (2) 实验目的                           | 84 |
| (3) 实验环境                           | 85 |
| (4) 实验内容                           | 85 |
| 实验1 理解 MBR 分区信息                    | 85 |
| 实验2 查看被删除的分区信息                     | 86 |
| 实验3 重新分区后恢复丢失的分区                   | 86 |
| 实验 4.2 FAT 文件系统与数据恢复               | 87 |
| (1) 预备知识                           | 87 |
| 1. FAT 文件系统的版本号                    | 88 |
| 2. FAT 根目录的位置                      | 88 |
| 3. 卷松弛                             | 88 |
| 4. 地址转换                            | 88 |
|                                    |    |

|   | 5. 字节顺序                           | 89  |
|---|-----------------------------------|-----|
|   | 6. FAT 分区引导扇区的数据结构                | 89  |
|   | (2) 实验目的                          | 90  |
|   | (3) 实验环境                          | 90  |
|   | (4) 实验内容                          | 90  |
|   | 实验1 分析 FAT 文件系统下删除和格式化后的数据状态      | 90  |
|   | 实验 2 提取镜像中的图片                     | 92  |
|   | 实验 4.3 NTFS 文件系统与数据分析             | 93  |
|   | (1)预备知识                           | 93  |
|   | 1. NTFS 元数据文件类型                   | 93  |
|   | 2. 主文件表 \$MFT (Master File Table) |     |
|   | 3. 日志文件 \$LogFile                 | 94  |
|   | 4. 日志文件 \$USNJrnl                 | 94  |
|   | (2) 实验目的                          | 95  |
|   | (3) 实验环境                          | 95  |
|   | (4) 实验内容                          | 95  |
|   | 实验1 在\$LogFile 中分析指定文件的编辑痕迹       | 95  |
|   | 实验 2 在\$LogFile 中分析百度云盘上传或下载文件的痕迹 | 97  |
|   | 实验 3 在\$LogFile 中分析文件的删除时间        | 97  |
|   | 实验 4 通过\$UsnJrnl 日志分析文件造假行为和存储劫持  | 98  |
|   | 实验 5 NTFS 文件系统格式化后的数据恢复           |     |
|   | 参考文献                              | 100 |
| 芽 | ≶5章 Windows 取证                    | 101 |
|   | 实验 5.1 卷影复制                       | 101 |
|   | (1) 预备知识                          | 101 |
|   | (2) 实验目的                          | 102 |
|   | (3) 实验环境                          | 102 |
|   | (4) 实验内容                          | 102 |
|   | 实验 5.2 回收站                        | 103 |
|   | (1) 预备知识                          | 103 |
|   | 1. Windows XP 下回收站格式分析            | 103 |
|   | 2. Windows 7 及以后操作系统回收站格式分析       | 104 |
|   | (2) 实验目的                          |     |
|   | (3) 实验环境                          | 105 |
|   | (4) 实验内容                          |     |
|   | 实验 1 Windows XP 回收站日志分析           |     |
|   | 头验 2 Windows 10 卜被删除的义件夹          |     |
|   | 头验 5.3 缩略图                        |     |
|   |                                   |     |
|   | 1. 个问版本 WINDOWS 探作系统下的缩略图存储力式     |     |
|   | <ol> <li>         ·</li></ol>     |     |
|   | <b>5.</b>                         |     |
|   | (2) 安砂灯培                          |     |
|   | (3)                               | 108 |

| (4) 关验内谷                                                                                                    |                                                                                                |
|----------------------------------------------------------------------------------------------------|------------------------------------------------------------------------------------------------|
| 实验1 查询图片中的缩略图                                                                                                    |                                                                                                |
| 实验 2 用 WFA 解析 Windows 缩略图                                                                                                    |                                                                                                |
| 实验 5.4 快捷方式                                                                                                    |                                                                                                |
| (1)预备知识                                                                                                    |                                                                                                |
| (2) 实验目的                                                                                                    |                                                                                                |
| (3) 实验环境                                                                                                    | 111                                                                                            |
| (4) 实验内容                                                                                                    |                                                                                                |
| 实验1 分析一个 LNK 文件的创建时间                                                                                                    | 111                                                                                            |
| 实验2 查看目标文件的创建、访问和修改时间                                                                                                    | 112                                                                                            |
| 实验 5.5 跳转列表                                                                                                    | 113                                                                                            |
| (1)预备知识                                                                                                    | 113                                                                                            |
| (2) 实验目的                                                                                                    | 115                                                                                            |
| (3) 实验环境                                                                                                    | 115                                                                                            |
| (4) 实验内容                                                                                                    | 115                                                                                            |
| 实验1 解析跳转列表                                                                                                    | 115                                                                                            |
| 实验 5.6 预读取                                                                                                    | 116                                                                                            |
| (1)预备知识                                                                                                    | 116                                                                                            |
| (2) 实验目的                                                                                                    | 117                                                                                            |
| (3) 实验环境                                                                                                    | 117                                                                                            |
| (4) 实验内容                                                                                                    | 117                                                                                            |
| 实验1 通过 Prefetch 分析安装 QQ 浏览器的时间                                                                                                    |                                                                                                |
|                                                                                                    |                                                                                                |
| 实验 2 利用 WinPrefetch View 分析预读取文件                                                                                                    |                                                                                                |
| 实验 2 利用 WinPrefetch View 分析预读取文件                                                                                                    | 118<br>119                                                                                     |
| 实验 2 利用 WinPrefetch View 分析预读取文件<br>实验 5.7 远程桌面(1)预备知识                                                                                                    |                                                                                                |
| <ul> <li>实验 2 利用 WinPrefetch View 分析预读取文件</li> <li>实验 5.7 远程桌面</li></ul>                                                                                                    | 118<br>                                                                                        |
| <ul> <li>实验 2 利用 WinPrefetch View 分析预读取文件</li> <li>实验 5.7 远程桌面</li></ul>                                                                                                    |                                                                                                |
| <ul> <li>实验 2 利用 WinPrefetch View 分析预读取文件</li> <li>实验 5.7 远程桌面</li></ul>                                                                                                    |                                                                                                |
| 实验 2 利用 WinPrefetch View 分析预读取文件<br>实验 5.7 远程桌面                                                                                                    |                                                                                                |
| 实验 2 利用 WinPrefetch View 分析预读取文件<br>实验 5.7 远程桌面                                                                                                    |                                                                                                |
| 实验 2 利用 WinPrefetch View 分析预读取文件<br>实验 5.7 远程桌面                                                                                                    |                                                                                                |
| 实验 2 利用 WinPrefetch View 分析预读取文件<br>实验 5.7 远程桌面                                                                                                    |                                                                                                |
| 实验 2 利用 WinPrefetch View 分析预读取文件                                                                                                    |                                                                                                |
| 实验 2 利用 WinPrefetch View 分析预读取文件<br>实验 5.7 远程桌面                                                                                                    | 118<br>119<br>119<br>120<br>120<br>120<br>120<br>120<br>121<br>121<br>121<br>121<br>122<br>122 |
| 实验 2 利用 WinPrefetch View 分析预读取文件                                                                                                    |                                                                                                |
| 实验 2 利用 WinPrefetch View 分析预读取文件                                                                                                    | 118<br>119<br>119<br>120<br>120<br>120<br>120<br>120<br>120<br>121<br>121<br>121<br>121        |
| <ul> <li>实验 2 利用 WinPrefetch View 分析预读取文件</li></ul>                                                                                                    |                                                                                                |
| <ul> <li>实验 2 利用 WinPrefetch View 分析预读取文件</li></ul>                                                                                                    | 118<br>119<br>119<br>120<br>120<br>120<br>120<br>120<br>120<br>121<br>121<br>121<br>121        |
| 实验 2 利用 WinPrefetch View 分析预读取文件                                                                                                    | 118<br>119<br>119<br>120<br>120<br>120<br>120<br>120<br>120<br>121<br>121<br>121<br>121        |
| 实验 2 利用 WinPrefetch View 分析预读取文件         实验 5.7 远程桌面         (1) 预备知识         (2) 实验目的         (3) 实验环境         (4) 实验内容         实验 1 远程登录痕迹分析         实验 5.8 活动历史记录         (1) 预备知识         (2) 实验目的         (3) 实验环境         (1) 预备知识         (2) 实验目的         (3) 实验环境         (4) 实验内容         实验 1 为析 Windows 活动历史记录         实验 1 分析 Windows 活动历史记录         实验 1 分析 Windows 活动历史记录         实验 5.9 注册表         (1) 预备知识         1. 注册表存储位置         2. 注册表结构         3. CurrentControlSet 控件组                                      | 118<br>119<br>119<br>120<br>120<br>120<br>120<br>120<br>120<br>121<br>121<br>121<br>121        |
| 实验 2 利用 WinPrefetch View 分析预读取文件                                                                                                    | 118<br>119<br>119<br>120<br>120<br>120<br>120<br>120<br>121<br>121<br>121<br>121<br>122<br>122 |
| 实验 2 利用 WinPrefetch View 分析预读取文件         实验 5.7 远程桌面         (1) 预备知识         (2) 实验目的         (3) 实验环境         (4) 实验内容         实验 1 远程登录痕迹分析         实验 5.8 活动历史记录         (1) 预备知识         (2) 实验目的         (3) 实验环境         (1) 预备知识         (2) 实验目的         (3) 实验环境         (4) 实验内容         实验 1 分析 Windows 活动历史记录         (2) 实验目表         (1) 预备知识         (1) 预备知识         (2) 实验目的         (3) 实验环境         (1) 预备知识         (2) 实验目的         (3) 实验不均         (3) 实验环境         (2) 实验目的         (3) 实验环境         (2) 实验目的 | 118<br>119<br>119<br>120<br>120<br>120<br>120<br>120<br>121<br>121<br>121<br>121<br>121        |
| 实验 2 利用 WinPrefetch View 分析预读取文件                                                                                                    | 118<br>119<br>119<br>120<br>120<br>120<br>120<br>120<br>121<br>121<br>121<br>121<br>122<br>122 |

| 实验 1 注册表配置单元              |     |
|---------------------------|-----|
| 实验 2 注册表分析模板              |     |
| 实验 3 系统信息                 |     |
| 实验 4 应用程序信息               |     |
| 实验 5 用户信息                 |     |
| 实验 6 分析注册表中的 USB 使用痕迹     |     |
| 实验 7 USB 设备的连接时间          | 132 |
| 实验 8 分析 USB 设备的连接时间       | 133 |
| 实验 9 查看 USB 设备的最后使用时间     |     |
| 实验 10 查看 USB 设备分配的盘符      |     |
| 实验 11 分析最近使用过的文件          |     |
| 实验 12 Shellbag 中的最近访问文件夹  |     |
| 实验 5.10 Windows 事件日志      |     |
| (1) 预备知识                  |     |
| (2) 实验目的                  |     |
| (3) 实验环境                  |     |
| (4) 实验内容                  |     |
| 实验1 分析远程登录事件              |     |
| 实验 2 USB 设备和分区诊断日志        |     |
| 实验 5.11 内存数据取证            |     |
| (1)预备知识                   |     |
| (2) 实验目的                  |     |
| (3) 实验环境                  |     |
| (4) 实验内容                  |     |
| 实验 1 获取内存镜像               |     |
| 实验 2 使用 Volatility 分析内存镜像 | 147 |
| 实验 3 内存中的注册表              |     |
| 参考文献                      | 153 |
| 第 6 章 Linux 取证            | 154 |
| 实验 6.1 Linux 痕迹分析         | 154 |
| (1) 预备知识                  |     |
| 1.文件系统                    |     |
| 2.FHS 标准                  |     |
| 3.Linux 常用命令              | 155 |
| 4.bash_history            |     |
| 5.Linux 日志分析              | 156 |
| 6.定时任务                    |     |
| (2) 实验目的                  |     |
| (3) 实验环境                  | 157 |
| (4) 实验内容                  | 158 |
| 实验 1 解析 Linux 系统信息        | 158 |
| 实验 2 Bash_History 痕迹分析    | 159 |
| 实验 3 Linux 日志文件分析         | 160 |
| 实验 6.2 网站取证               |     |

| (1) 预备知识                          | 161 |
|-----------------------------------|-----|
| 1.服务器镜像文件                         | 161 |
| 2.网站重建                            | 162 |
| 3.网站的数据库配置文件                      | 162 |
| 4. Hosts 文件                       | 162 |
| 5. 网站访问日志                         | 163 |
| 6. 网站后台密码加密                       | 163 |
| (2) 实验目的                          | 163 |
| (3) 实验环境                          | 163 |
| (4) 实验内容                          | 164 |
| 实验1 校验网站的数据库配置文件,绑定 Hosts 文件,访问网站 | 164 |
| 实验2 获取网站后台地址,绕过网站后台密码加密           | 167 |
| 实验3 从数据库中访问后台登录的用户名,绕过网站后台密码加密    | 168 |
| 参考文献                              | 170 |
| 第7章 macOS 取证分析                    | 172 |
| 实验 7.1 macOS 操作系统痕迹分析             | 172 |
| (1)预备知识                           | 172 |
| 1.SQLite 数据库                      | 172 |
| 2.PList 属性列表文件                    | 174 |
| 3.macOS 自动登录和密码                   | 175 |
| (2) 实验目的                          | 175 |
| (3) 实验环境                          | 175 |
| (4) 实验内容                          | 176 |
| 实验 1 解析 macOS 系统信息                | 176 |
| 实验 2 解析 macOS 用户信息                | 179 |
| 实验 7.2 分析最近的行为                    | 185 |
| (1)预备知识                           | 185 |
| (2) 实验目的                          | 186 |
| (3) 实验环境                          | 186 |
| (4) 实验内容                          | 186 |
| 实验1 解析用户最近运行的程序                   | 186 |
| 实验 2 分析用户最近打开过哪些图片                | 187 |
| 实验 3 分析 macOS 系统行为痕迹              | 188 |
| 参考文献                              | 189 |
| 第8章 Android 取证                    | 191 |
| 实验 8.1 Android 取证基础               | 191 |
| (1)预备知识                           | 191 |
| 1. Android 安全与加密                  | 191 |
| 2. Android 系统的 ADB                | 193 |
| (2) 实验目的                          | 194 |
| (3)实验环境                           | 194 |
| (4) 实验内容                          | 195 |
| 实验1开启 USB 调试准备联机取证                | 195 |
| 实验 2 通过 ADB 指令查看和修改权限             | 195 |

| 实验 3 通过 ADB 指令判断设备的加密类型            | 196 |
|------------------------------------|-----|
| 实验 8.2 Root 权限的获取与锁屏密码的破解          |     |
| (1) 预备知识                           |     |
| 1. 获取 Root 权限的方法                   | 197 |
| 2. Android 的工作模式                   |     |
| 3. Android 的 Bootloader            |     |
| 4. Android 的屏幕锁                    |     |
| (2) 实验目的                           | 201 |
| (3)实验环境                            | 201 |
| (4) 实验内容                           | 201 |
| 实验1 手机工作模式的切换方法                    | 201 |
| 实验 2 通过刷入 TWRP 获取 Root 权限          | 202 |
| 实验 3 突破 Android 设备的锁屏密码            | 204 |
| 实验 8.3 Android 设备数据的获取与分析          |     |
| (1) 预备知识                           | 205 |
| 1.数据提取方法                           |     |
| 2. Android 数据的分区结构和数据              | 207 |
| (2) 实验目的                           |     |
| (3) 实验环境                           |     |
| (4) 实验内容                           |     |
| 实验1 使用 Android Backup 获取数据         |     |
| 实验 2 解析 Android Backup 备份数据        |     |
| 实验3 使用小米手机内置备份工具备份数据               | 212 |
| 实验 4 小米手机备份数据解析                    | 213 |
| 参考文献                               | 215 |
| 第9章 高级取证                           | 216 |
| 实验 9.1 iTunes 备份解析                 | 216 |
| (1) 预备知识                           |     |
| 1. iTunes 备份                       | 216 |
| 2. 备份中的重要文件                        |     |
| (2) 实验目的                           |     |
| (3)实验环境                            |     |
| (4) 实验内容                           |     |
| 实验 1 查看 iTunes 备份基本信息              | 217 |
| 实验 2 查看 Status.plist 基本信息          |     |
| 实验 3 查看 Manifest.db 中的文件信息         |     |
| 实验 4 查看 Manifest.plist 中的文件信息和配合解密 | 219 |
| 实验 9.2 解析系统内置 APP 的信息              | 220 |
| (1) 顶备知识                           |     |
| (2) 头验目的                           |     |
| (3) 实验坏境                           |     |
| (4) 实验内容                           |     |
| 实验1 解析通讯录                          |     |
| 买验 2 解析迪话记录                        |     |

| 实验 3 解析 WIFI 连接记录              | 222 |
|--------------------------------|-----|
| 参考文献                           | 223 |
| 第 10 章 应用程序取证分析                |     |
| 实验 10.1 云数据分析                  |     |
| (1)预备知识                        |     |
| 1.BaiduYunCacheFileV0.db       | 225 |
| 2.BaiduYunGuanjia.db           | 225 |
| 3.BaiduYunRecentV0.db          | 225 |
| 4.BaiduYunMBoxV0.db            | 225 |
| 5.上传和下载的痕迹                     |     |
| (2) 实验目的                       | 226 |
| (3) 实验环境                       | 226 |
| (4) 实验内容                       | 226 |
| 实验1 利用 Myhex 分析百度云盘传输痕迹        | 226 |
| 实验 2 分析百度云盘上传下载过程中的残留痕迹        | 227 |
| 实验 10.2 即时通讯痕迹分析               |     |
| (1)预备知识                        | 229 |
| 1. 微信数据库解析                     | 230 |
| 2. 微信数据恢复                      |     |
| (2) 实验目的                       |     |
| (3) 实验环境                       |     |
| (4) 实验内容                       |     |
| 实验1 利用 Myhex 分析安卓端微信数据库        |     |
| 实验 10.3 电子邮件取证分析               | 234 |
| (1) 预备知识                       |     |
| 1. Outlook 客户端                 |     |
| 2.Foxmail 客户端                  | 235 |
| 3.邮件头格式                        |     |
| 4.邮件附件                         | 236 |
| 5.邮件传输过程                       |     |
| (2) 实验目的                       | 236 |
| (3) 实验环境                       | 237 |
| (4) 实验内容                       | 237 |
| 实验1 分析电子邮件来自哪个邮箱               | 237 |
| 实验 2 解析 Thunderbird 邮箱         | 238 |
| 实验 10.4 浏览器历史记录分析              | 239 |
| (1)预备知识                        | 239 |
| 1. Index.DAT 和 WebCacheV01.dat | 239 |
| 2.Index.dat 数据列解析              | 240 |
| (2) 实验目的                       |     |
| (3) 实验环境                       |     |
| (4) 实验内容                       |     |
| 实验1 根据浏览器历史记录分析用户行为痕迹          | 241 |
| 参考文献                           |     |

| 第11章 高级取证                         | 245 |
|-----------------------------------|-----|
| 实验 11.1 小米手环日志分析                  | 245 |
| (2) 预备知识                          |     |
| (2) 实验目的                          |     |
| (3) 实验环境                          |     |
| (4) 实验内容                          |     |
| 实验1 解析小米手环日志                      | 245 |
| 实验 11.2 树莓派家庭娱乐中心镜像分析             | 248 |
| (1)预备知识                           |     |
| (2) 实验目的                          |     |
| (3) 实验环境                          |     |
| (4) 实验内容                          |     |
| <b>立</b> 译 1 网络松树带派培传 5 经信息       | 240 |
| 关验 1 胜彻 内母 水境 该 杀 统 后 忌           | 248 |
| 实验 2 分析 Raspberry Pi 中 Kodi 的使用痕迹 |     |
| 实验 11.3 无线路由器痕迹分析                 | 253 |
| (1)预备知识                           | 253 |
| (2) 实验目的                          | 253 |
| (3) 实验环境                          | 253 |
| (4) 实验内容                          |     |
| 实验1 解析 OnHub 无线路由器诊断报告            |     |
| 实验 11.4 无人机飞行记录                   | 256 |
| (1)预备知识                           | 256 |
| (2) 实验目的                          | 256 |
| (3) 实验环境                          |     |
| (4) 实验内容                          |     |
| 实验1 解析无人机历史记录                     | 257 |
| 参考文献                              |     |
| 第12章 取证的挑战                        |     |
| 实验 12.1 加密文件破解                    |     |
| (1) 预备知识                          |     |
| (2) 实验目的                          |     |
| (3) 实验环境                          |     |
| (4) 实验内容                          |     |
| 实验 1 利用 Winhex 查找加密文件             | 263 |
| 实验 2 利用 Passware 查找加密文件           | 264 |
| 实验 3 破解 VC 加密容器                   | 265 |
| 实验 12.2 数据隐藏                      |     |
| (1) 预备知识                          |     |
| 1. ADS 数据流                        | 267 |
| 2. OOXML 文件                       | 268 |
| 3. 松弛空间                           |     |
| (2) 实验目的                          |     |
|                                   |     |

| (4) 实验内容            | 270 |
|---------------------|-----|
| 实验1 创建 ADS 数据流      | 270 |
| 实验 2 查找 ADS 数据流     | 271 |
| 实验3 查看文件松弛空间中存在的密码  | 272 |
| 实验4 修复被修改的文件头       | 273 |
| 实验 12.3 数据擦除        |     |
| (1) 预备知识            |     |
| (2) 实验目的            |     |
| (3) 实验环境            |     |
| (4) 实验内容            |     |
| 实验 1 利用 Winhex 擦除文件 | 275 |
| 实验 2 擦除痕迹分析         | 277 |
| 参考文献                |     |

# 第1章数字取证实验教学环境

数字取证是一项涉及法律规范和科学技术的学科,主要研究如何对数字化存储的数据信息进行获取、保存、分析和出示。其过程包括从存储设备及网络等媒介中收集数据,通过对媒介进行恢复和检查,获取与案件相关的电子数据。随后,对电子数据进行解释和分析,发掘其中的信息,并最终通过报告等形式形成证据,以证明或证伪某种假设。

《数字取证实验》教材与《数字取证》课程相结合,设计了涵盖十二章的系列实验环节, 逐步引导读者掌握不同取证工具的基础操作。通过将背景知识、操作方法与取证思路融为一 体,最终培养解决数字取证实际问题的能力。在本课程所使用的数字取证教学平台中,整合 了实验工具、教学课件、教学视频以及实验指导手册等资源。通过阅读本章内容,读者可对 课程实验环境、实验方法及实验资源有所了解。

## 实验 1.1 登录数字取证教训平台

(1) 实验目的

通过本实验,使读者了解数字取证教训平台的基本功能模块,掌握教学课件、教学视频 和实验手册的使用方法。

#### (2) 实验环境

浏览器, 推荐使用谷歌浏览器。

(3) 实验步骤

步骤 1:请打开浏览器,输入数字取证教训平台的网址,进入登录页面。在此页面中, 请使用个人账户和密码登录教训平台首页,如图 1-1 所示。

| CDF BOOT CAMP                                                                                                    | 育贝 现的试想                       |                            |          | ATA#0 (                     |
|----------------------------------------------------------------------------------------------------|-------------------------------|----------------------------|----------|-----------------------------|
| 基础确分<br>COF4F-子教師和正正1965章 "从金<br>出社说","平以我用",本中3<br>新校理由于人参加了3000年3000年3000年3000<br>同時代、中学制築研究部分で成立。<br>開始用、弗"之意"与"面心"通<br>行命之,中学自然和自动和主义。由于各国和正<br>各部に対応の立ちた、由于各国和正<br>各部に対応した。通常石<br>平台和同時代表示点、本部に結<br>日本者の1500年5万点、本部に結 | <b>数字取证实战</b><br>必修的例而课程&硬核线能 | <b>竞赛辅导</b><br>必要的同志 488.3 | <b>₽</b> | <b>技能进阶</b><br>必修的刚需课程&硬模技能 |
| 维和电子数据电证的综合实践能<br>力。                                                                                                    | 3111×                         | 数据取证概述#                    | 取证基础#    | 证据提取和固定#                    |
| <b>你将收获</b><br>Windows现证<br>macOSIR证<br>Linux限证<br>IOSIR证<br>Android取证                                                                                                    |                               | 数据取证税述                     | 取证基础     | 证据摄取和固定                     |
| 简介:                                                                                                    |                               |                            |          |                             |
|                                                                                                    | 文件系统和数据恢复#                    | Windows跟证#                 | Linux职证# | macOSIQUE#                  |
|                                                                                                    |                               |                            |          |                             |
|                                                                                                    | 文件系统和数据恢复                     | Windows取证                  | Linux取证  | macOS戰证                     |

图 1-1 数字取证教训平台首页

步骤 2:登录后,选择"数字取证概述"模块,点击"开始学习",以进入本次课程。 在课程目录大纲中,依次点击各小节右侧的"开始学习"按钮,进入虚拟机学习界面。平台 为每位用户分配一台用于训练的虚拟机,并将课程资源整合其中,如图 1-2 所示。

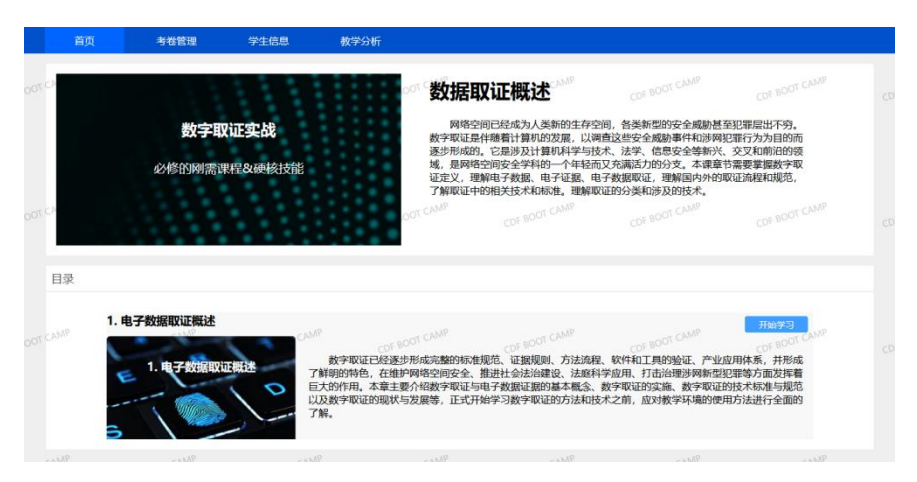

图 1-2 课程页面示意图

步骤 3: 点击桌面的"CDF 实训系统"图标,打开取证软件和课间集成入口菜单页面。 选择左侧菜单栏中的"课件",在右侧查看对应章节的实验指导、教学课件、教学视频、实 验手册以及参考资料,如图 1-3 所示。

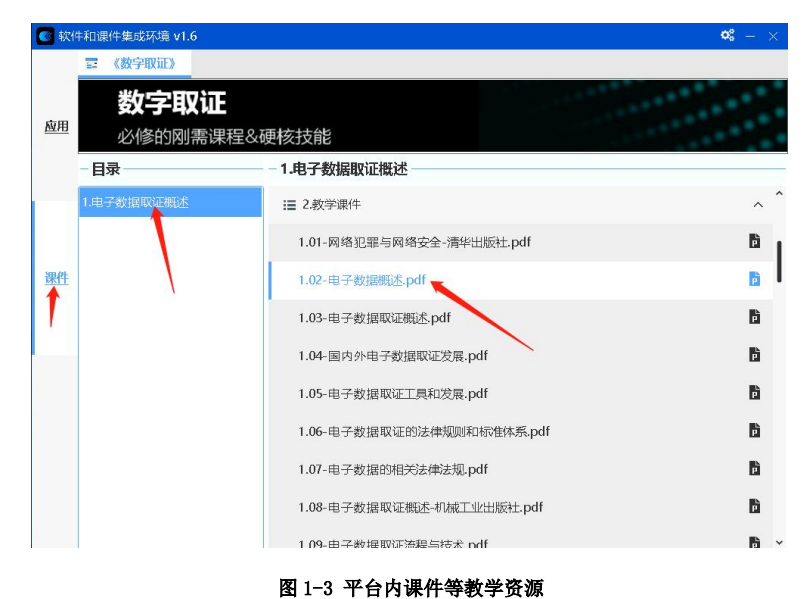

# 实验 1.2 数字取证教训平台作业与考试系统

(1) 实验目的

通过本实验,使读者掌握作业系统和考试系统(教师)的使用方法。

#### (2) 实验环境

浏览器, 推荐使用谷歌浏览器。

#### (3) 实验步骤

进入个人虚拟机环境后,将鼠标移动至左侧,呼出小弹窗,点击"实验习题",即可进 行本章习题测试,如图 1-4 所示。本书为每个章节均设计了不同的实验习题。

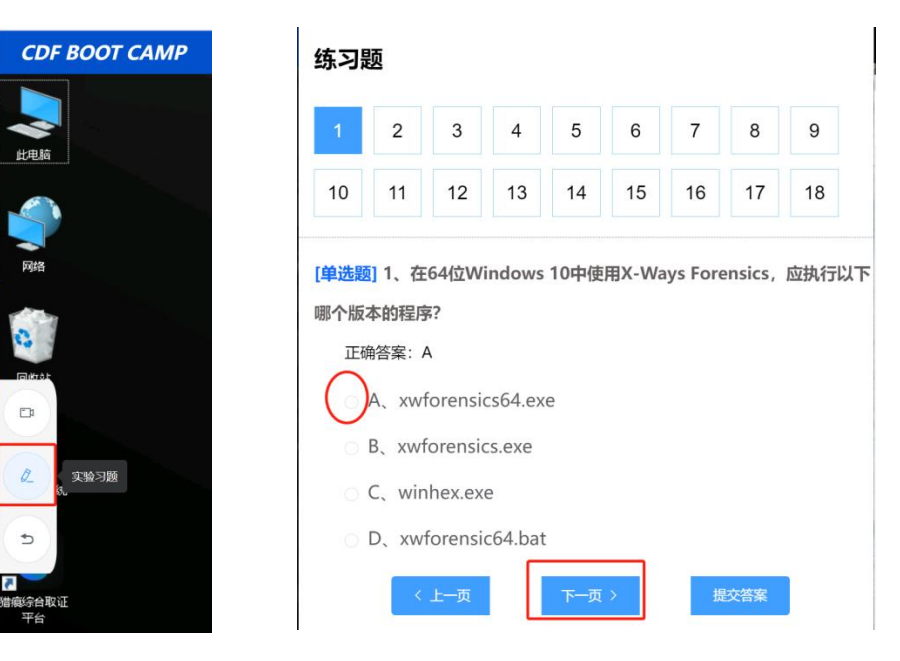

图 1-4 作业系统

# 实验 1.3 数字取证教训平台取证软件

## (1) 实验目的

通过本实验,使读者熟悉平台内集成的数字取证常用软件的基本功能。

## (2) 实验环境

浏览器, 推荐使用谷歌浏览器。

#### (3) 实验步骤

步骤 1: 在进入个人虚拟机环境后,点击桌面上的"CDF 实训系统"图标,打开取证软件与课间集成入口菜单页面。在左侧菜单栏中选择"应用",即可查看平台内整合的多款数 字取证常用软件,如图 1-5 所示。这些软件包括 Myhex、WinHex、猎痕鉴证大师、猎痕分析 软件以及哈希计算工具等。

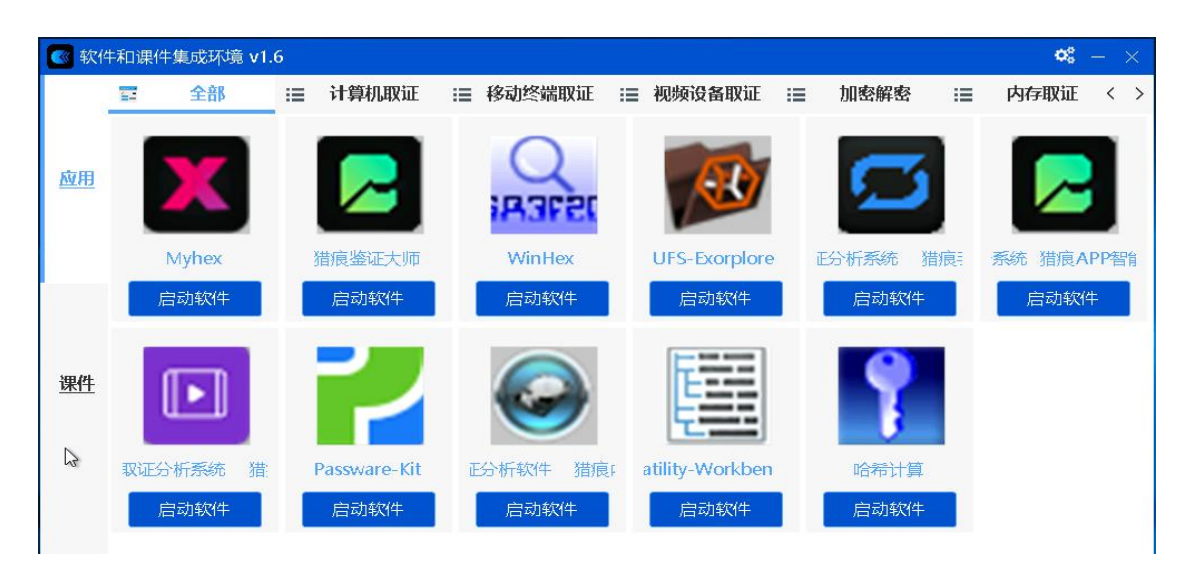

图 1-5 数字取证平台取证软件

步骤 2: 根据实验内容要求,点击对应取证软件下方的"启动软件"按钮,可以打开取 证软件,进行案例分析。具体分析过程将在第2章进行介绍。

## 第2章数字取证基础

在应对海量数据的海量数字取证过程中,调查人员需运用适当的过滤搜索策略对数据进行筛选。过滤是指根据现有属性查找符合特定条件的数据,而搜索则是基于关键词在检材中快速定位数据。将这两种方法相结合,可助力调查人员找到案件调查的关键线索。本章将借助数字取证领域常用软件 Myhex、Winhex 和 X-Ways Forensics,结合文件过滤、关键词搜索、文件签名等内容,帮助读者掌握数字取证基础知识及取证分析工具的基本使用方法。

## 实验 2.1 加载镜像文件,熟悉不同视图模式

(1) 预备知识

#### 1. Winhex 与 X-Ways Forensics 的关系

Winhex 是 X-Ways 公司的 CEO Stefan 在学生时代开发的一个十六进制编辑器,其主要应用于磁盘和内存十六进制编辑,常被用于数据恢复和磁盘编辑,如图 2-1 所示。

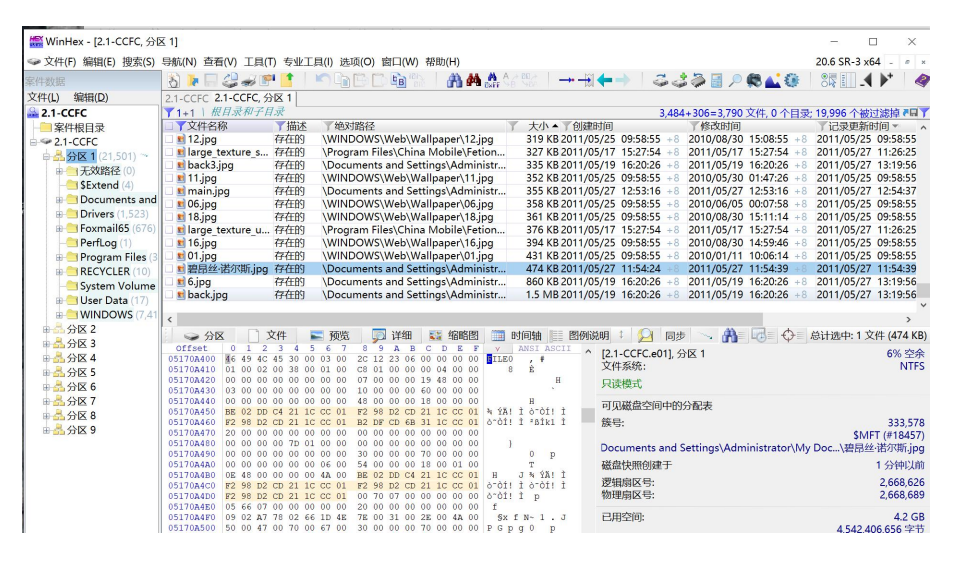

图 2-1 Winhex 20.6 界面

Winhex 功能主要有四个:

- 磁盘克隆、数据镜像
- RAM 内存编辑:对内存信息直接编辑,如调试内存、编译程序等;
- 文件分析:分析文件格式、判断文件类型和数据格式;
- 擦除数据:可对磁盘填充0或随机数,是保证数据安全的最佳方式。

X-Ways Forensics 是为计算机取证分析人员提供的一个功能强大的综合取证平台,与 Winhex 紧密结合,使得其能够发现很多其他分析工具无法找到的数据和文件,如图 2-2 所

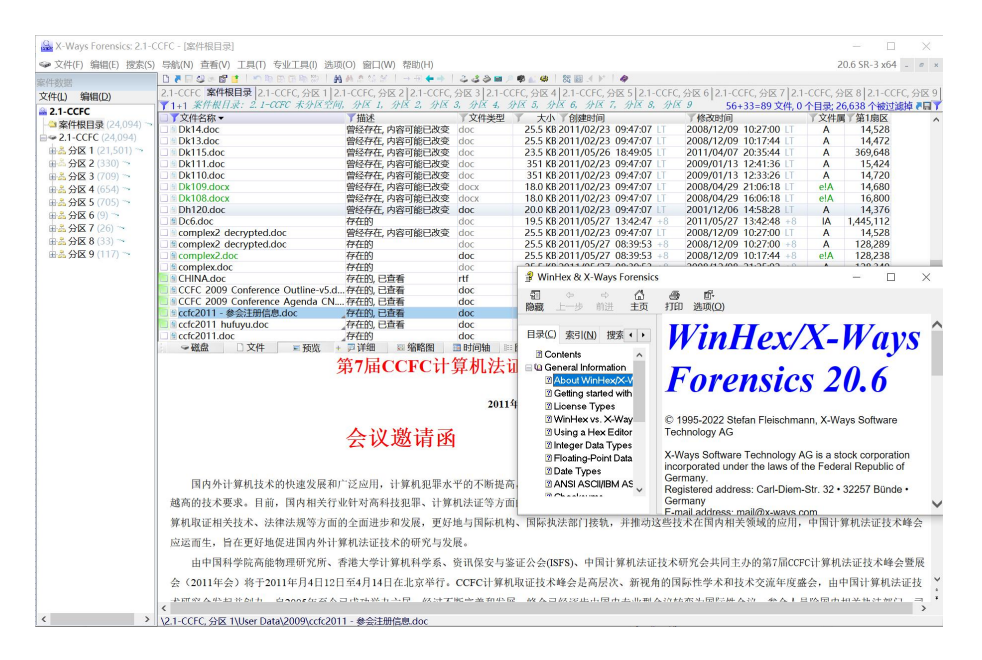

图 2-2 X-Ways Forensics 启动界面

X-Ways Forensics 与 Winhex 是包含关系, X-Ways 软件中含有 Winhex 工具,具备 Winhex 所有的基本功能。X-Ways Forensics 和 Winhex 的主要区别如图 2-3 所示:

|        | 代码      | 显示界面      | 下载安装                                       | 使用        |
|--------|---------|-----------|--------------------------------------------|-----------|
| Winhex | 相同的代码基础 | 名称为Winhex | Winhex需要单独下载作<br>为插件使用,且要放到<br>X-Ways安装目录下 | 编辑磁盘、镜像   |
| X-Ways |         | 名称为X-Ways |                                            | 只读模式严格写保护 |

图 2-3 Winhex 与 X-Ways Forensics 的区别

### 2. Winhex 软件配置

在启动 Winhex 软件后,首次运行时会呈现英文界面,展示 Winhex 的版权信息提示。 关闭 Winhex 帮助文件后,将呈现"General Options"(常规设置)窗口。通过点击菜单 中的"Help",然后选择"Setup"-"中文",可将软件语言切换至中文。为确保查看便捷, 教学环境中的 Winhex 界面已预设为中文,如图 2-4 所示。

常规设置的目标是为取证软件营造一个优越的运行环境,并将个人操作习惯固定化。关键步骤包括勾选"以管理员身份运行",以及设定临时目录和案件保存目录,从而使用户能够从固定且熟悉的位置获取案件产生的数据。